# Konfigurieren der HSECK9-Lizenz für cEdge SD-WAN XE

## Inhalt

Einleitung Voraussetzungen Anforderungen Verwendete Komponenten Hintergrundinformationen Konzepte Durchsatzverhalten Überprüfung der Lizenzverfügbarkeit **Router-Betriebsmodus** Konfigurieren **Online-Methode für CSSM** Transporttyp konfigurieren und Standard-CSSM-URL festlegen Erstellen eines Produktinstanz-Registrierungstokens Einrichtung einer Vertrauensstellung zwischen cEdge und CSSM Überprüfen des Erfolgszählers für die Vertrauensstellung Autorisierung anfordern Überprüfen der erfolgreichen Aktivierung Offline-Methode für CSSM Lokale Lizenzreservierung generieren Abrufen der cEdge UDI-Informationen Füllen Sie das cEdge UDI im Reservierungsformular aus. Wählen Sie die Anzahl der zu reservierenden Lizenzen aus. Wählen Sie den Lizenzgerätetyp aus. Generieren des Autorisierungscodes SLAC herunterladen SLAC in den cEdge kopieren Installation des SLAC Überprüfen der erfolgreichen Installation Rückgabe der HSECK9-Lizenz **Online-Methode Offline-Methode** Rückgabecode generieren Reservierung entfernen Überprüfung Nützliche Befehle Fehlerbehebung Häufige Probleme DNS-Auflösung funktioniert nicht

<u>SD-WAN-Tunnel blockiert DNS</u> <u>Transport-URL ist falsch</u> <u>SD-WAN-Tunnel blockiert HTTPS</u> <u>Externe Firewall blockiert CSSM-URL, IP-Adressen oder Port 443</u> <u>Mehrere Schnittstellen zum Internet</u> <u>Zugehörige Informationen</u>

## Einleitung

Dieses Dokument beschreibt die Installation und Fehlerbehebung von HSECK9-Lizenzen auf SD-WAN-XE-Edges.

## Voraussetzungen

## Anforderungen

Cisco empfiehlt, dass Sie über Kenntnisse in folgenden Bereichen verfügen:

- Cisco Software-defined Wide Area Network (SD-WAN)
- Cisco IOS® XE-Kommandozeile
- Smart Licensing
- Cisco Software Central

### Verwendete Komponenten

Dieses Dokument basiert auf den folgenden Software- und Hardwareversionen:

- cEdge C111-8PWE Version 17.6.3
- Cisco Smart Software Manager (CSSM)

Die Informationen in diesem Dokument beziehen sich auf Geräte in einer speziell eingerichteten Testumgebung. Alle Geräte, die in diesem Dokument benutzt wurden, begannen mit einer gelöschten (Nichterfüllungs) Konfiguration. Wenn Ihr Netzwerk in Betrieb ist, stellen Sie sicher, dass Sie die möglichen Auswirkungen aller Befehle verstehen.

## Hintergrundinformationen

## Konzepte

Smart Licensing Using Policy verwendet eine Reihe neuer Konzepte, darunter:

- Lizenzdurchsetzungstypen
- Lizenzdauer
- Autorisierungscode
- Durchsatzstufe, die einen Smart Licensing-Autorisierungscode (SLAC) erfordert Router-Plattformen, die einen SLAC benötigen

- Richtlinie
- Auswertung "Ressourcenauslastungsmessung" (RUM-Bericht) und Berichtsbestätigung
- Vertrauenscode

Weitere Informationen finden Sie unter Smart Licensing Using Policy Concepts.

### Durchsatzverhalten

- Alle ISR1000-Serien, ISR4000-Serien, C8200, C8300, CSR1000v, C8000v und ISRv haben den Standardwert von 250 Mbit/s, wenn das Produkt über keine Form von HSECK9-Lizenzen verfügt.
- Für alle ISR1000-Serie, ISR4000-Serie, C8200, C8300, CSR1000v, C8000v und ISRv muss eine HSECK9-Lizenz installiert sein, wenn der Durchsatz mehr als 250 Mbit/s betragen muss.
- Für die Serie ASR 1000 ist HSECK9 für > 250 Mbit/s nicht erforderlich.
- Für alle C8500 wird eine HSECK9-Lizenz erwartet, die im Werk installiert ist. Andernfalls kann die HSECK9-Lizenz manuell installiert werden.
- Im vom Controller verwalteten Modus ist keine Durchsatzkonfiguration vorhanden. Bei der Installation der HSECK9-Lizenz können die weiterleitenden Cores/Packet Processor Engines den Durchsatz automatisch freisetzen.
- Der maximale Durchsatz nach der Installation der HSECK9-Lizenz hängt von den Hardwarefunktionen der Plattform ab. Weitere Informationen finden Sie im Plattformdatenblatt.

### Überprüfung der Lizenzverfügbarkeit

Schritt 1: Navigieren Sie zu Cisco Software Central.

- Schritt 2: Klicken Sie aufSmart Software Manager.
- Schritt 3: Wählen Inventory aus dem oberen Menü.
- Schritt 4: Wählen Sie die entsprechende Virtual Account.

Schritt 5: Wählen Sie Licenses unter dem Virtual Account.

Schritt 6: Überprüfen Sie, ob die Lizenz hinzugefügt wurde und mit einem positiven Saldo verfügbar ist.

| isco Software Central > Smart Software Licensin<br>Smart Software Licensing | nart Software Licensing |                      |                  |              |                 |        |                     |  |  |  |  |
|-----------------------------------------------------------------------------|-------------------------|----------------------|------------------|--------------|-----------------|--------|---------------------|--|--|--|--|
| lerts   Inventory   Convert to Smart Licensing                              | Reports Prefe           | erences   On-Prem Ac | counts   Activit | y            |                 |        |                     |  |  |  |  |
| /irtual Account: sdwan-lab -                                                |                         |                      |                  |              |                 |        |                     |  |  |  |  |
| General Licenses Product Instan                                             | ces Event Log           | 1                    |                  |              |                 |        |                     |  |  |  |  |
|                                                                             |                         |                      |                  |              |                 |        | By Name   By Tao    |  |  |  |  |
| Available Actions -                                                         | age License Tags        | License Reserva      | ation            | Show Licen:  | se Transactions |        | Search by License O |  |  |  |  |
|                                                                             |                         | -                    | _                |              |                 | -      | Advanced Search -   |  |  |  |  |
| License                                                                     | Billing                 | Available to Use     | In Use           | Substitution | Balance         | Alerts | Actions             |  |  |  |  |
| Router US Export Lic. for DNA                                               | Prepaid                 | 1                    | 0                | -            | +1              |        | Actions -           |  |  |  |  |
|                                                                             |                         |                      |                  |              |                 |        |                     |  |  |  |  |
|                                                                             |                         |                      |                  |              |                 |        | Showing 1 Record    |  |  |  |  |

Wenn keine Lizenz zur Verfügung steht oder der Saldo negativ (rot) ist, erstellen Sie ein Ticket beim <u>Cisco Licensing Team</u>.

Anmerkung: In diesem Leitfaden wird davon ausgegangen, dass Sie bereits eine HSECK9-Lizenz oder eine US-Exportlizenz für den Router für DNA erworben haben und dass die Lizenz einem gültigen virtuellen Konto bei einem Smart Account hinzugefügt wird.

### **Router-Betriebsmodus**

Überprüfen Sie mit einem der Befehle, ob sich der Router im Modus "Controller-Managed" befindet.

```
show platform software device-mode
show version | include mode
Beispiel:
```

Router# show platform software device-mode Device Operating-mode: Controller-Managed Device-mode bootup status: 8/03 00:44:16 System is green Bootup Success

Router# show version | in mode Router operating mode: Controller-Managed

> **Anmerkung:** Wenn der Betriebsmodus Autonomous ergibt, den Router auf Controller-Managed mit controller-mode enable aus.

## Konfigurieren

**Online-Methode für CSSM** 

#### Transporttyp konfigurieren und Standard-CSSM-URL festlegen

Schritt 1: Konfigurieren Sie den richtigen Transporttyp und die richtige URL.

```
cEdge#config-transaction
cEdge(config)# license smart transport smart
cEdge(config)# license smart url default
cEdge(config)# commit
Commit complete.
```

**Anmerkung:** Wenn dem Router eine Vorlage zugeordnet ist. Die intelligenten Befehle für Transport und URL werden unterstützt und können mit einer Funktionsvorlage für CLI-Add-On konfiguriert werden. Weitere Informationen finden Sie unter <u>Funktionsvorlagen für CLI-Add-Add-ons.</u>

Schritt 2: Überprüfen Sie, ob die Änderungen richtig übernommen wurden.

cEdge# show lic tech support | begin Smart Licensing Status

```
Smart Licensing Tech Support info
Smart Licensing Status
_____
Smart Licensing is ENABLED
License Conversion:
Automatic Conversion Enabled: True
Status: Not started
Export Authorization Key:
Features Authorized:
<none>
Utility:
Status: DISABLED
Smart Licensing Using Policy:
Status: ENABLED
Data Privacy:
Sending Hostname: yes
Callhome hostname privacy: DISABLED
Smart Licensing hostname privacy: DISABLED
Version privacy: DISABLED
Transport:
Type: Smart <<<<<<<> This must be Smart
URL: https://smartreceiver.cisco.com/licservice/license <<<<<<< URL must be pointed to
smartreceiver.cisco.com
Proxy:
Address: <empty>
Port: <empty>
Username: <empty>
Password: <empty>
Server Identity Check: True
```

Anmerkung: Die Standard-URL wird automatisch aktiviert, und es ist nicht erforderlich, sie zu ändern.

#### Erstellen eines Produktinstanz-Registrierungstokens

Schritt 1: Erstellen eines neuen Tokens

Navigieren Sie im selben Virtual Account, auf dem sich die Lizenz befindet, zu General und klicken Sie auf New Token.

| General                                  | Licenses            | Product Instances           | Event Log                                                 |                                                     |             |            |         |
|------------------------------------------|---------------------|-----------------------------|-----------------------------------------------------------|-----------------------------------------------------|-------------|------------|---------|
| Virtual Ac<br>Description<br>Default Vir | n:<br>tual Account: | No                          |                                                           |                                                     |             |            |         |
| Product                                  | nstance Reg         | istration Tokens            |                                                           |                                                     |             |            |         |
| he registrati                            | on tokens below o   | can be used to register new | v product instances to this                               | virtual account.                                    |             |            |         |
| The registration New Tok                 | en                  | can be used to register new | v product instances to this Uses                          | /irtual account.                                    | Description | Created By | Actions |
| The registration New Tok                 | en                  | can be used to register new | v product instances to this Uses                          | /irtual account. Export-Controlled No Records Found | Description | Created By | Actions |
| The registration New Token               | en                  | Expiration Date             | v product instances to this Uses e maximum uses is reache | irtual account. Export-Controlled No Records Found  | Description | Created By | Actions |

Schritt 2: Füllen Sie die neuen Tokeninformationen aus.

| Create Registration To                                                         | oken                                                                                                    | 0   | × |
|--------------------------------------------------------------------------------|----------------------------------------------------------------------------------------------------|-----|---|
| This will create a token that is used<br>created, go to the Smart Licensing of | to register product instances, so that they can use licenses from this virtual account. Once it's<br>configuration for your products and enter the token, to register them with this virtual account. |     |   |
| Virtual Account:                                                               | sdwan-lab                                                                                                    |     |   |
| Description:                                                                   | hseckk9 Installation                                                                                                    |     |   |
| * Expire After:                                                                | 30 Days                                                                                                    |     |   |
| Max. Number of Uses:                                                           | Between 1 - 365, 30 days recommended                                                                                                    |     |   |
|                                                                                | The token will be expired when either the expiration or the maximum uses is reached                                                                                                    |     |   |
| Allow export-controlled function                                               | onality on the products registered with this token 🚯                                                                                                    |     |   |
|                                                                                | Create Token Can                                                                                                    | cel |   |

Beschreibung: Kurze Beschreibung, wofür das Token verwendet wird. Ablauf nach: Anzahl der Tage, die das Token für Produktregistrierungen gültig ist. Max. Anzahl der Verwendungen: Maximale Anzahl von Token-Verwendungen. Optional.

Stellen Sie Allow export-controlled ist die Option aktiviert, andernfalls schlägt die Lizenzregistrierung fehl, und klicken Sie auf Create Token.

**Anmerkung:** Das Token läuft ab, wenn entweder der Ablaufzeitpunkt oder die maximale Verwendung erreicht ist.

Anmerkung: Weitere Informationen finden Sie unter Cisco Export Trade.

Schritt 3: Kopieren Sie das Token.

Kopiert das gerade generierte Token in die Zwischenablage. entweder navigieren zu Actions > Copy oder manuell durch das kleine blaue Symbol neben der Token-Zeichenfolge.

| Virtual Account Description: Default Virtual Account: No  ODRIM/g0/WQtMDk4ZC00NWIxLTgzYmYtODM xNU3NTQxMDTyQLTE2N/MODDM2%0ANU4MD BSS2IFX38SUXZEZWpCaEJBK2/KREMV/FMUT Press ctrl + c to copy selected text to clipboard. Uses Export-Controlled Description Created By Actions  ODRIM/g0/WQDMDk 12 2022-Sep-18 06:47:45 (in 10 data) | The teles wi                                                      | ill be expired when                                                                    | either the expiration or                                            | the maximu  | m uses is reached   | CHUMBU            | HOUVING HOUSIGUUI | Сору                  |         |
|----------------------------------------------------------------------------------------------------|-------------------------------------------------------------------|----------------------------------------------------------------------------------------|---------------------------------------------------------------------|-------------|---------------------|-------------------|-------------------|-----------------------|---------|
| Pirtual Account         Description:         Default Virtual Account:       No         ODRIM/g0YWQtMDk4ZC00NWIxLTg2YmYt0DM<br>xNJU3NTQwMTY0LTE2NJM00DM2%0ANJU4MD<br>B852/FK385UXZEZWpCaEJBK2lkREMrVJRmUT<br>B0bzluZit4MEwyb3hX%0AVTI4ND0%3D%0A         Press ctrl + c to copy selected text to clipboard.                          | ODRIMid0Y                                                         |                                                                                        | 2022-Sen-18 06:47:45 ()                                             | in 30 days) | Uses                | Export-Controlled | Description       | Created By<br>ericgar | Actions |
| irtual Account Default Virtual Account: No                                                                                                    | ODRIMjg0'<br>xNjU3NTQ<br>B8S2IFK38<br>B0bzluZit4<br>ress ctrl + ( | YWQtMDk4ZC001<br>wMTYQLTE2NJM0<br>BsUXZEZWpCaEJ<br>4MEwyb3hX%0AV<br>c to copy selected | WIxLTgzYmYtODM<br>NODM2%0ANJU4MD<br>BK2IkREMrVjRmUT<br>TI4ND0%3D%0A | product     | instances to this v | irtual account.   |                   |                       |         |
|                                                                                                    | Description                                                       | ccount<br>on:<br>irtual Account:                                                       | No                                                                  |             |                     |                   |                   |                       |         |
| Seneral Licenses Product Instances Event Log                                                                                                    |                                                                   | Licenses                                                                               | Product Instances                                                   | Even        | it Log              |                   |                   |                       |         |

#### Einrichtung einer Vertrauensstellung zwischen cEdge und CSSM

Um die Berechtigung zur Verwendung einer exportkontrollierten Lizenz zu erteilen, muss der cEdge eine Vertrauensstellung zum CSSM herstellen. Für den Handshake verwendet der cEdge das Token, das im vorherigen Schritt in CSSM generiert wurde.

```
license smart trust idtoken TOKEN local force
Beispiel:
```

cEdge# license smart trust idtoken zThjOT1mM2UtMjQ2zC00YjI1LTgwNjctZGIxZjIzYjZiYmVmLTE2NjM0NjI1%0AMjgyNTh8YWNVeTFiZU03N01cdTFadmJ4e jZBL0toR2Mva21odElrQmxDa1FN%0AcVI3cz0%3D%0A local force Unmittelbar nach der Einrichtung der Vertrauensstellung wird in den Protokollen die Kommunikation mit CSSM angezeigt.

```
cEdge# show logging last 50
<snip>
*Aug 18 21:03:44.730: %CRYPTO_ENGINE-5-KEY_DELETED: A key named SLA-KeyPair2 has been removed
from key storage
*Aug 18 21:03:46.146: %CRYPTO_ENGINE-5-KEY_ADDITION: A key named SLA-KeyPair2 has been generated
or imported by crypto-engine
*Aug 18 21:03:53.221: %SYS-6-PRIVCFG_ENCRYPT_SUCCESS: Successfully encrypted private config file
```

\*Aug 18 21:03:56.107: %SMART\_LIC-5-COMM\_RESTORED: Communications with Cisco Smart Software Manager (CSSM) restored \*Aug 18 21:03:56.347: %SMART\_LIC-6-TRUST\_INSTALL\_SUCCESS: A new licensing trust code was successfully installed on P:C1111-8PWE,S:FGL2149XXXX.

#### Überprüfen des Erfolgszählers für die Vertrauensstellung

Stellen Sie sicher, dass der Zähler für die erfolgreiche Vertrauensstellung ansteigt. Dies bedeutet, dass der Lizenzierungsagent CSSM erreichen kann.

**Anmerkung:** Wenn der Fehlerindikator erhöht wird, navigieren Sie zum Abschnitt Fehlerbehebung in diesem Dokument.

#### Autorisierung anfordern

An diesem Punkt ist die Vertrauensstellung eingerichtet, aber die HSECK9-Lizenz wird noch nicht verwendet. Dies geschieht, weil die Lizenznutzung auf die Routeranforderung an CSSM übertragen werden muss. Um die Lizenz abzurufen, führen Sie die Autorisierungsanfrage aus.

 $\tt cEdge\#$  license smart authorization request add hseck9 local Protokolle:

cEdge# show logging | include SMART
\*Aug 18 21:11:41.553: %SMART\_LIC-6-AUTHORIZATION\_INSTALL\_SUCCESS: A new licensing authorization
code was successfully installed on PID:C1111-8PWE,SN:FGL2149XXXX
\*Aug 18 21:11:41.641: %SMART\_LIC-6-EXPORT\_CONTROLLED: Usage of export controlled features is
allowed for feature hseck9

Im Smart Licensing-Ereignisprotokoll werden die Lizenzanforderungsinformationen gespeichert, falls weitere Informationen benötigt werden.

```
cEdge# show lic eventlog 0
**** Event Log ****
2022-08-18 21:11:41.538 UTC SAEVT_RESERVE_INSTALL_START udi="PID:C1111-8PWE,SN:FGL2149XXXX"
authorizationCode="<smartLicenseAuthorization><udi>P:C1111-
8PWE,S:FGL2149XXXX</udi><authorizationCode><customerInfo><smartAccount>Cisco Systems,
TAC</smartAccount><virtualAccount>sdwan-
lab</virtualAccount></customerInfo><flag>A</flag><version>C</version><piid>d216f143-7e2c-48df-
aa71-652b15ea1c7e</piid><dateStamp>2022-08-
18T21:17:45</dateStamp><entitlements><entitlement><tag>regid.2019-
03.com.cisco.DNA_HSEC,1.0_509c4lab-05a8-431f-95fe-
ec28086e8844</tag><count>1
```

```
AL</licenseType><displayName>Router US Export Lic. for DNA</displayName><taqDescription>U.S.
Export Restriction Compliance license for DNA based
Routers</tagDescription><tagType>PERPETUAL</tagType><status><success>true</success></status></en
titlement></entitlements><status><success>true</success><correlationID>62feac79ca9112704623118db
58bbc2c-
09b6eebc91ae833f</correlationID></status></authorizationCode><signature>MEUCIBuNw8+ogfZmJAbsRa+8
B+F0wnDZLrv5RXm822rN/he5AiEAtfzzFV9L3dght4sUYDxRvnUHF2KYi+vFv2vivDF6rIs=</signature></smartLicen
seAuthorization>"
2022-08-18 21:11:41.552 UTC SAEVT_TAG_EXPORT exportAllowed="False" count="0"
entitlementTag="regid.2019-03.com.cisco.DNA_HSEC,1.0_509c41ab-05a8-431f-95fe-ec28086e8844"
2022-08-18 21:11:41.576 UTC SAEVT_TAG_EXPORT exportAllowed="True" count="0"
entitlementTag="regid.2019-03.com.cisco.DNA_HSEC,1.0_509c41ab-05a8-431f-95fe-ec28086e8844"
2022-08-18 21:11:41.576 UTC SAEVT_STATE_RESERVE_AUTHORIZED
2022-08-18 21:11:41.641 UTC SAEVT_TAG_AUTHORIZED count="1" entitlementTag="regid.2019-
03.com.cisco.DNA_HSEC,1.0_509c41ab-05a8-431f-95fe-ec28086e8844"
2022-08-18 21:11:41.641 UTC SAEVT_TAG_EXPORT exportAllowed="True" count="1"
entitlementTag="regid.2019-03.com.cisco.DNA_HSEC,1.0_509c41ab-05a8-431f-95fe-ec28086e8844"
2022-08-18 21:12:06.119 UTC SAEVT_RESERVE_INSTALL_START udi="PID:C1111-8PWE,SN:FGL2149XXXX"
authorizationCode="<smartLicenseAuthorization><udi>P:C1111-
8PWE.S:FGL2149XXXX</udi><authorizationCode><customerInfo><smartAccount>Cisco Systems,
TAC</smartAccount><virtualAccount>sdwan-lab</virtualAccount></customerInfo><piid>d216f143-7e2c-
48df-aa71-652b15ea1c7e</piid><status><success>false</success><message>last update already
confirmed</message><code>last update already
confirmed</code><correlationID>62feac7c4be974f92eefc15a640f938b-
f08787827763ca37</correlationID></status></authorizationCode><signature>MEUCIQDh18x+Rzf7wyibdohv
YY6q9/8puukf8SuJ4ok48d4y5QIgdl5/z/7rLu+LEd5gK9kg0xA2Vb+vnJUcTOVPo3/R0pc=</signature></smartLicen
seAuthorization>"
```

#### Überprüfen der erfolgreichen Aktivierung

Es gibt einige Befehle, mit denen Sie überprüfen können, ob die Lizenz jetzt verfügbar und richtig aktiviert ist.

```
show license tech support | begin License Usage
show license authorization
show license summary
show license usage
Beispiel:
cEdge# show license tech support | begin License Usage
License Usage
_____
Handle: 1
License: hseck9
Entitlement Tag: regid.2019-03.com.cisco.DNA_HSEC,1.0_509c41ab-05a8-431f-95fe-ec28086e8844
Description: hseck9
Count: 1
Version: 1.0
Status: IN USE(15)
                                 ~~~~~~~~~~~~~~~~~
Status time: Aug 18 21:11:41 2022 UTC
Request Time: Aug 18 21:11:41 2022 UTC
Export status: RESTRICTED - ALLOWED
Feature Name: hseck9
Feature Description: hseck9
Enforcement type: EXPORT RESTRICTED
License type: Perpetual
Measurements:
ENTITLEMENT:
Interval: 00:15:00
Current Value: 1
```

cEdge# show license authorization Overall status: Active: PID:C1111-8PWE, SN:FGL2149XXXX Status: SMART AUTHORIZATION INSTALLED on Aug 18 21:11:41 2022 UTC <<<<<<<<< Last Confirmation code: 0cde51c5 Authorizations: Router US Export Lic. for DNA (DNA\_HSEC): Description: U.S. Export Restriction Compliance license for DNA based Routers Total available count: 1 Enforcement type: EXPORT RESTRICTED Term information: Active: PID:C1111-8PWE, SN:FGL2149XXXX Authorization type: SMART AUTHORIZATION INSTALLED <<<<<<< License type: PERPETUAL Term Count: 1 Purchased Licenses: No Purchase Information Available Edge# show license summary License Usage: License Entitlement Tag Count Status \_\_\_\_\_ hseck9 (DNA\_HSEC) 1 IN USE **~~~~~~** 

### Offline-Methode für CSSM

Bei Air-Gap-Netzwerken, für die kein Internetzugriff zulässig ist, kann die Installation der exportgesteuerten Lizenz mit einer lokalen Reservierung eines SLAC auf dem CSSM durchgeführt werden.

**Anmerkung:** Für diese Methode ist weder ein Transporttyp noch ein gültiger intelligenter URL (Uniform Resource Locator) erforderlich.

#### Lokale Lizenzreservierung generieren

Navigieren Sie im selben Virtual Account, in dem sich die Lizenz befindet, zu Product Instances > Authorize License-Enforced Features.

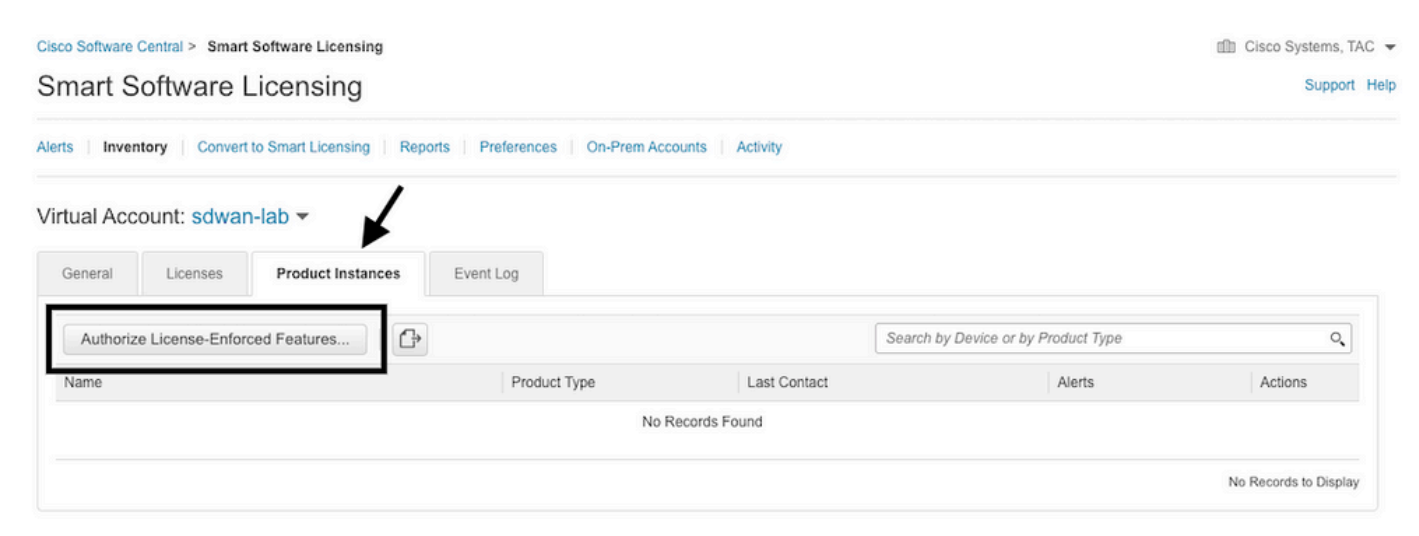

#### Abrufen der cEdge UDI-Informationen

Die lokale Lizenzreservierung erfordert die Unique Device Identifier (UDI)) vom cEdge aus ausführen, show license udi um die Produkt-ID (PID) und die Seriennummer (SN) zu erhalten.

cEdge# **show license udi** UDI: PID:C1111-8PWE,SN:FGL2149XXXX

#### Füllen Sie das cEdge UDI im Reservierungsformular aus.

Auswählensingle Deviceund geben Sie SN und PID des cEdge ein. Klicken Sie auf Next.

| uthorize License-Enfo                                                                           | orced Features                                      |                                        |                                                           |                                   |
|-------------------------------------------------------------------------------------------------|-----------------------------------------------------|----------------------------------------|-----------------------------------------------------------|-----------------------------------|
| STEP                                                                                            | STEP 2<br>Select Licenses                           | STEP <b>3</b><br>Review and Confirm    | STEP <b>4</b><br>Authorization Code                       |                                   |
| device to enable the features. L<br>Generating an authorization code<br>Single Device           | earn More<br>here is only required for devices that | do not connect to the Smart Software M | Manager directly, or through the Cisco Licensing Manager, | to report the features they need. |
| Enter the identifiers for the device<br>Display Name:<br>UUID:                                  | e to be licensed.                                   |                                        |                                                           |                                   |
| Serial Number:<br>PID:                                                                          | FGL2149XXXX                                         |                                        |                                                           |                                   |
| Version ID:<br>Host ID:<br>MAC Address:<br>Virtual ID(SUVI)<br>You can use the 'show license ud | i' command to see the identifiers for a             | device                                 |                                                           |                                   |
|                                                                                                 |                                                     |                                        |                                                           | Canada Alant                      |

#### Wählen Sie die Anzahl der zu reservierenden Lizenzen aus.

Da es sich um ein einzelnes Gerät handelt, ist die reservierte Lizenz eine, geben Sie die Nummer in das Feld ein. Stellen Sie sicher, dass die Anzahl nicht die verfügbaren überschreitet.

#### Authorize License-Enforced Features

| STEP 1 🗸                                                               | STEP 2<br>Select Licenses          | STEP <b>3</b><br>Review and Confirm |           | STEP <b>4</b><br>Authorization C | ode     |
|------------------------------------------------------------------------|------------------------------------|-------------------------------------|-----------|----------------------------------|---------|
| UDI Serial Number:                                                     | FGL214991A9                        |                                     |           |                                  |         |
| Select the Licenses to Enabled<br>Select the set of licenses that will | I the Features                     | censes will be reserved on the de   | evices    |                                  |         |
| License                                                                |                                    |                                     | Purchased | Available                        | Reserve |
| Router US Export Lic. for DN<br>U.S. Export Restriction Compliance     | A<br>license for DNA based Routers |                                     | 1         | 1                                | 1       |

#### Wählen Sie den Lizenzgerätetyp aus.

Beim Gerätetyp kann es sich entweder um eine Vor-Ort-Lösung für die Digital Network Architecture (DNA) oder um eine DNA Cloud handeln. Dies hängt vom Typ der erworbenen Lizenz ab.

## Select a Device Type

Some devices could not be identified based on the identifiers provided. Please select a device type.

| Dev  | ice Type  | e:                  | DNA On Prem         | ~ |  |
|------|-----------|---------------------|---------------------|---|--|
| Unio | dentified | I Devices:          |                     |   |  |
|      |           | Device              |                     |   |  |
|      |           | Search              |                     |   |  |
|      |           | SN: FGL<br>PID: C11 | 214991A9<br>11-8PWE |   |  |

#### Selected:1

If you want to enable features on different types of devices, you must perform this operation separately for each type.

#### Generieren des Autorisierungscodes

Überprüfen Sie die Konfiguration, und klicken Sie auf Autorisierungscode generieren.

Authorize License-Enforced Features

| STEP 1 🗸                                                                 | STEP 2 ~                  | STEP 3             | STEP 4                    |
|--------------------------------------------------------------------------|---------------------------|--------------------|---------------------------|
| Enter Request Code                                                       | Select Licenses           | Review and Confirm | Authorization Code        |
| Product Instance Details                                                 | 1                         |                    |                           |
| UDI PID:                                                                 | C1111-8PWE                |                    |                           |
| UDI Serial Number:                                                       | FGL214991A9               |                    |                           |
| Device Type:                                                             | DNA On Prem               |                    |                           |
| Licenses to Reserve                                                      |                           |                    |                           |
| License                                                                  |                           |                    | Total Quantity to Reserve |
| Router US Export Lic. for DNA<br>U.S. Export Restriction Compliance lice | nse for DNA based Routers |                    | 1                         |
|                                                                          |                           |                    |                           |
|                                                                          |                           |                    |                           |
|                                                                          |                           |                    |                           |
|                                                                          |                           |                    |                           |
|                                                                          |                           |                    |                           |

| Cancel | Back | Generate Authorization Code |
|--------|------|-----------------------------|
|        |      |                             |

#### SLAC herunterladen

Der SLAC kann als Datei heruntergeladen oder in die Zwischenablage kopiert werden.

#### SLAC in den cEdge kopieren

Es gibt drei Möglichkeiten, die SLAC-Datei in den cEdge zu kopieren.

• Mit einem USB-Laufwerk:

```
cEdge# show file systems | include usb|Size
Size(b) Free(b) Type Flags Prefixes
15598043136 15596658688 disk rw usb0:
cEdge# dir usb0:
Directory of usb0:/
5 -rwx 1557 Aug 19 2022 00:43:30 +00:00 AuthorizationCode_SN_FGL2149XXXX.txt
15598043136 bytes total (15596658688 bytes free)
cEdge# copy usb0:AuthorizationCode_SN_FGL2149XXXX.txt bootflash:
Destination filename [AuthorizationCode_SN_FGL2149XXXX.txt]?
Copy in progress...C
1557 bytes copied in 0.020 secs (77850 bytes/sec)
• Navigieren Sie mit vManage über Control Connections zu Transfer Files between a cEdge
```

- and vManage (Dateien übertragen zwischen einem cEdge und vManage), um weitere Informationen zu erhalten.
- SCP/FTP/TFTP auf der Serviceseite.

#### Installation des SLAC

#### Verwenden Sie Smart Import, um die SLAC-Datei im Bootflash zu installieren.

cEdge# license smart import bootflash:AuthorizationCode\_SN\_FGL2149XXXX.txt Import Data Successful Last Confirmation code UDI: PID:C1111-8PWE,SN:FGL2149XXXX Confirmation code: aaa6b57e

Protokolle

cEdge# show logging | include SMART \*Aug 19 05:42:45.309: %SMART\_LIC-6-AUTHORIZATION\_INSTALL\_SUCCESS: A new licensing authorization code was successfully installed on PID:C1111-8PWE, SN:FGL2149XXXX \*Aug 19 05:42:45.362: %SMART\_LIC-6-EXPORT\_CONTROLLED: Usage of export controlled features is allowed for feature hseck9 cEdge# show license eventlog 0 \*\*\*\* Event Log \*\*\*\* 2022-08-19 05:42:45.293 UTC SAEVT\_RESERVE\_INSTALL\_START udi="PID:C1111-8PWE,SN:FGL2149XXXX" authorizationCode="<smartLicenseAuthorization><udi>P:C1111-8PWE,S:FGL2149XXXX</udi><authorizationCode><customerInfo><smartAccount>Cisco Systems, TAC</smartAccount><virtualAccount>sdwanlab</virtualAccount></customerInfo><flag>A</flag><version>C</version>cpiid>0ceadf0a-3145-4779-8cbb-743c5a234a05</piid><dateStamp>2022-08-19T05:43:11</dateStamp><entitlements><entitlement><tag>regid.2019-03.com.cisco.DNA\_HSEC,1.0\_509c41ab-05a8-431f-95feec28086e8844</tag><count>1</count><startDate></startDate></endDate></icenseType>PERPETU AL</licenseType><displayName>Router US Export Lic. for DNA</displayName><tagDescription>U.S. Export Restriction Compliance license for DNA based Routers</tagDescription><tagType>PERPETUAL</tagType><status><success>true</success></status></en titlement></entitlements><status><success>true</success><correlationID>62ff22ec38ab5858bde12581a 2589b39bde12581a2589b39</correlationID></status></authorizationCode><signature>MEUCIQDrUe11CPAsnjonKRmU e40arqPiY/q/UfTGSJ1IdmkkrAIgF8G2zoHIxz04IVO2J7ZHA1M51+QMvLzUGyZsfvwK5tk=</signature></smartLicen seAuthorization>"

2022-08-19 05:42:45.308 UTC SAEVT\_TAG\_EXPORT exportAllowed="False" count="0" entitlementTag="regid.2019-03.com.cisco.DNA\_HSEC,1.0\_509c41ab-05a8-431f-95fe-ec28086e8844" 2022-08-19 05:42:45.333 UTC SAEVT\_TAG\_EXPORT exportAllowed="True" count="0" entitlementTag="regid.2019-03.com.cisco.DNA\_HSEC,1.0\_509c41ab-05a8-431f-95fe-ec28086e8844" 2022-08-19 05:42:45.334 UTC SAEVT\_STATE\_RESERVE\_AUTHORIZED 2022-08-19 05:42:45.362 UTC SAEVT\_TAG\_AUTHORIZED count="1" entitlementTag="regid.2019-03.com.cisco.DNA\_HSEC,1.0\_509c41ab-05a8-431f-95fe-ec28086e8844" 2022-08-19 05:42:45.362 UTC SAEVT\_TAG\_AUTHORIZED count="1" entitlementTag="regid.2019-03.com.cisco.DNA\_HSEC,1.0\_509c41ab-05a8-431f-95fe-ec28086e8844" entitlementTag="regid.2019-03.com.cisco.DNA\_HSEC,1.0\_509c41ab-05a8-431f-95fe-ec28086e8844"

#### Überprüfen der erfolgreichen Installation

Verwenden Sie den gleichen Befehl wie bei der Online-Methode, um zu überprüfen, ob die Lizenz richtig installiert ist.

show license authorization show license summary show license tech support | begin License Usage Wenn die Installation korrekt ist, wird die Lizenz im Virtual Account automatisch erhöht In Use und dekrementiert die Available to Use zähler.

#### Virtual Account: sdwan-lab -

| General | Licenses                            | Product Instances | Event Log   |                                       |                   |                |                                           |        |                              |               |
|---------|-------------------------------------|-------------------|-------------|---------------------------------------|-------------------|----------------|-------------------------------------------|--------|------------------------------|---------------|
| Availab | ele Actions 👻                       | Manage L          | icense Tags | License Reserva                       | ation             | Show Licen:    | se Transactions                           |        | By Name<br>Search by License | By Tag        |
|         |                                     |                   | ſ           |                                       |                   |                |                                           |        | Advanc                       | ed Search 🗸   |
| Lice    | nse                                 |                   | Billing     | Available to Use                      | In Use            | Substitution   | Balance                                   | Alerts | Ac                           | tions         |
| ⊖ Rou   | ter US Export Lic. for E            | DNA               | Prepaid     | 1                                     | 1<br>(1 Reserved) | ē.             | 0                                         |        | Act                          | tions -       |
| S S     | ource: Manua<br>ubscription Id: N/A | I Entry           | •           | C8000-HSEC=<br>Family:<br>DNA On Prem |                   | Quantity.<br>1 | Start Date.<br>-<br>Expires:<br>- never - |        |                              |               |
|         |                                     |                   |             |                                       |                   |                |                                           |        |                              |               |
|         |                                     |                   |             |                                       |                   |                |                                           |        | Shor                         | wing 1 Record |

Auch in **Product Instances** angezeigt wird, klicken Sie auf den Eintrag, um weitere Informationen zu den Lizenzmerkmalen zu erhalten.

| Cisco Software Central > Smart Software Licensing        |              |                   |                                     | Cisco Systems, TAC |
|----------------------------------------------------------|--------------|-------------------|-------------------------------------|--------------------|
| Smart Software Licensing                                 | Support He   |                   |                                     |                    |
| Alerts   Inventory   Convert to Smart Licensing   Report |              |                   |                                     |                    |
| Virtual Account: sdwan-lab -                             |              |                   |                                     |                    |
| General Licenses Product Instances                       | Event Log    |                   |                                     |                    |
| Authorize License-Enforced Features                      |              |                   | Search by Device or by Product Type | ٩                  |
| Name                                                     | Product Type | Last Contact      | Alerts                              | Actions            |
| UDI_PID:C1111-8PWE; UDI_SN:FGL214                        | DNA On Prem  | 2022-Aug-19 05:43 | 3:12 (Reserved Licenses)            | Actions -          |
|                                                          |              |                   |                                     | Showing 1 Record   |

## Rückgabe der HSECK9-Lizenz

### **Online-Methode**

Derzeit gibt es keine Implementierung im Controller-verwalteten Modus, um eine Lizenz weder online noch offline zurückzugeben.

cEdge# license smart authorization return local online Operation cannot be completed because license is in use

cEdge# license smart authorization return local offline Operation cannot be completed because license is in use Um die Lizenzinstallation zu entfernen, muss der Router in den autonomen Modus geändert werden. **Anmerkung:** Durch diese Modusänderung wird die aktuelle SD-WAN-Konfiguration entfernt. Es wird dringend empfohlen, die Konfiguration an einem sicheren Ort zu sichern. Dies hilft bei der Wiederherstellung der Steuerverbindungen, wenn der cEdge wieder in den vom Controller verwalteten Modus versetzt wird.

Sobald sich der Router im autonomen Modus befindet, muss eine grundlegende Konfiguration vorgenommen werden, damit die Auflösung des Internet- und Domain Name Systems (DNS) erreicht werden kann:

- 1. Konfigurieren einer IP-Adresse und -Maske für die WAN-Schnittstelle
- 2. Einschalten der WAN-Schnittstelle
- 3. Konfigurieren einer Standard-IP-Route
- 4. DNS aktivieren
- 5. Konfigurieren eines DNS-Servers

**Anmerkung:** Der autonome Modus verwendet den Befehl configure terminal, um in den Konfigurationsmodus zu wechseln, anstelle des Befehls **configuration-transaction**.

Anmerkung: Der autonome Modus muss keine Änderungen bestätigen, stattdessen werden alle vorgenommenen Konfigurationen in der aktuellen Konfigurationsdatei gespeichert.

Verwenden Sie ein Token desselben Virtual Account, in dem sich die Lizenz für HSECK9 oder die für den DNA-Export kontrollierte Lizenz befindet. Wenn kein aktives Token vorhanden ist, erstellen Sie ein neues.

Gehen Sie genauso vor wie in cEdge, um eine Vertrauensstellung mit dem CSSM herzustellen.

```
Router# configure terminal
Router(config)# license smart transport smart
Router(config)# license smart url default
Router(config)# end
Router# license smart trust idtoken TOKEN local force
Router# license smart authorization request add hseck9 local
```

**Hinweis**: Verwenden Sie dieselben Befehle wie zuvor, um zu überprüfen, ob der richtige Transporttyp und die Smart Receiver-URL aktiviert sind und die Vertrauensstellung erfolgreich hergestellt wurde.

Sobald die Kommunikation abgeschlossen ist, geben Sie die Lizenz im virtuellen Konto an den Bin zurück.

```
Router# license smart authorization return local online
Authorization already returned with this code:
UDI: PID:C1111-8PWE,SN:FGL2149XXXX
Return code: CmJHqn-5CFUkd-effkCh-4XqCpQ-SgK5Sz-fQFfM8-6qH7MA-33hDbX-sXT
Protokolle
```

#### Router# show logging | include SMART

\*Aug 18 22:00:22.998: %SMART\_LIC-6-AUTHORIZATION\_REMOVED: A licensing authorization code has been removed from PID:C1111-8PWE,SN:FGL2149XXXX.

Router#show license eventlog 0 \*\*\*\* Event Log \*\*\*\* 2022-08-18 22:08:53.275 UTC SAEVT\_RESERVE\_RETURN\_START udi="PID:C1111-8PWE,SN:FGL2149XXXX" authorizationCode="<smartLicenseAuthorization><udi>P:C1111-8PWE,S:FGL2149XXXX</udi><authorizationCode><customerInfo><smartAccount>Cisco Systems, TAC</smartAccount><virtualAccount>sdwanlab</virtualAccount></customerInfo><flag>A</flag><version>C</version><piid>519e0f72-85d6-4a57-8805-5999e7b712be</piid><dateStamp>2022-08-18T22:08:17</dateStamp><entitlements><entitlement><tag>regid.2019-03.com.cisco.DNA\_HSEC,1.0\_509c41ab-05a8-431f-95feec28086e8844</tag><count>1</count><startDate></startDate></endDate></icenseType>PERPETU AL</licenseType><displayName>Router US Export Lic. for DNA</displayName><tagDescription>U.S. Export Restriction Compliance license for DNA based Routers</tagDescription><tagType>PERPETUAL</tagType><status><success>true</success></status></en titlement></entitlements><status><success>true</success><correlationID>62feb851b0b3a2264144901cb 3491c22ff3le87ded74ffde</correlationID></status></authorizationCode><signature>MEUCIQCTL9Y/HrhJXgR3+oxC WH/mpLxezThnvoAMFRIO7BHzJgIgBNDnvAD4u1eiQZ3Qrg8uGc4I6rLkbR/pn3fDv67eG5c=</signature></smartLicen

#### Anmerkung: Setzen Sie den Router wieder in den Controller-verwalteten Modus mit controllermode enable aus.

### **Offline-Methode**

seAuthorization>"

Um den Rückgabecode zu generieren, muss sich der Router im Autonomous-Modus befinden. Folgen Sie der Online-Methode, um den Modus zu ändern.

#### Rückgabecode generieren

Der Rückgabecode wird benötigt, um die reservierte Lizenz in CSSM mit der lokalen Autorisierung im Router zu validieren.

Router# license smart authorization return local offline Enter this return code in Cisco Smart Software Manager portal: UDI: PID:C1111-8PWE,SN:FGL2149XXXX Return code: CCKUTq-Qg2Ytw-ZhSLq5-bDFw7e-VvWgf2-QwwBed-3MaRcT-fFfGcn-X6e <<<< Copy the string

#### **Reservierung entfernen**

Navigieren Sie zu Product Instances > Actions > Remove. Fügen Sie den gerade vom Router kopierten Rückgabecode ein, und klicken Sie auf Remove Reservation.

## Remove Reservation

To remove a Product Instance that has reserved licenses and make those licenses once again available to other Product Instances, enter in the Reservation Return Code generated by the Product Instance. If you cannot generate a Reservation Return Code, contact Cisco Support

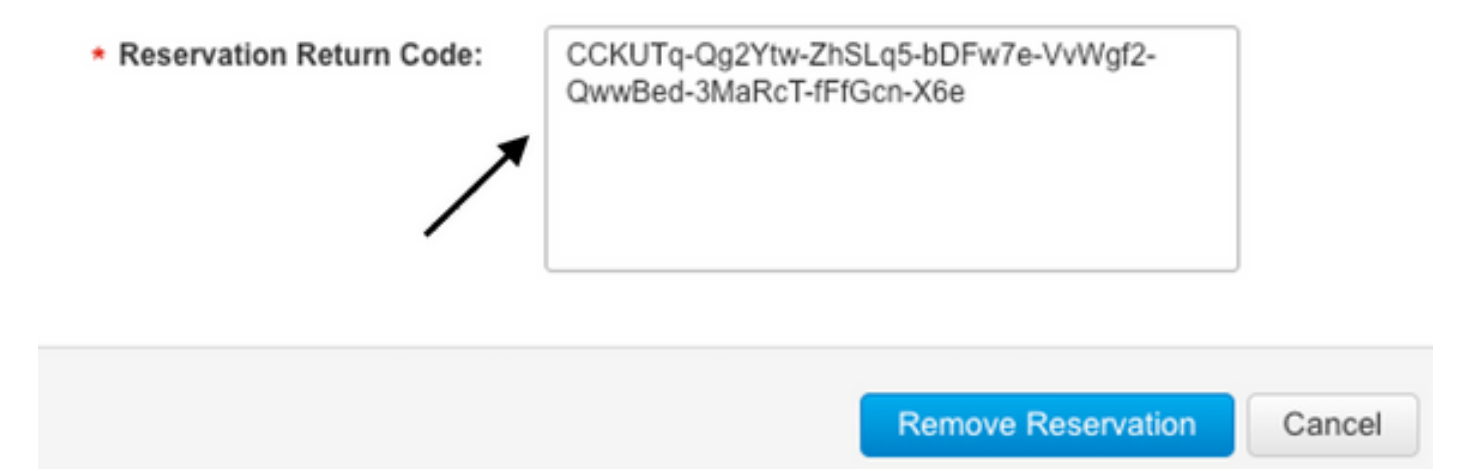

Die Benachrichtigung **über die erfolgreich entfernte Lizenzreservierung** wird direkt danach angezeigt. Navigieren Sie erneut zu Actions > Remove > Remove Instance.

## Überprüfung

Nutzen Sie diesen Abschnitt, um zu überprüfen, ob Ihre Konfiguration ordnungsgemäß funktioniert.

### Nützliche Befehle

Das Prüfverfahren wird in jedem Schritt für die Online- oder Offline-Methoden beschrieben.

show license tech support show license status show license authorization show license summary show license history message show license eventlog

license smart clear event log license smart sync local license smart factory reset

## Fehlerbehebung

In diesem Abschnitt finden Sie Informationen zur Behebung von Fehlern in Ihrer Konfiguration.

Smart Licensing Using Policy beruht auf einer sicheren bidirektionalen Kommunikation zwischen dem cEdge und dem CSSM über das Internet, um Bestätigungen und Handshakes

auszutauschen, die die Registrierung und den Lizenzabruf begünstigen.

Es gibt einige gängige Szenarien, bei denen der Nachrichtenaustausch zwischen Geräten nicht ordnungsgemäß möglich ist.

### Häufige Probleme

#### DNS-Auflösung funktioniert nicht

Um smartreceiver.com zu erreichen, muss der cEdge in der Lage sein, einen Domänennamen aufzulösen. Andernfalls wird die URL nicht in eine routbare IP übersetzt und die Kommunikation schlägt fehl. Dieser Fehler tritt normalerweise nach dem Versuch der Vertrauensstellung auf.

\*Aug 18 20:45:10.345: %SMART\_LIC-3-COMM\_FAILED: Communications failure with the Cisco Smart License Utility (CSLU) : Unable to resolve server hostname/domain name Stellen Sie sicher, dass eine IP-Verbindung zum Internet besteht.

ping 8.8.8.8

Senden Sie einen Ping an eine URL, um zu überprüfen, ob DNS funktioniert oder nicht, wenn das Internet Control Message Protocol (ICMP) durch ein externes Gerät blockiert wird. Stattdessen können Sie Telnet an eine URL senden.

ping cisco.com telnet cisco.com 80 Wenn der Test fehlschlägt, konfigurieren Sie einen DNS-Server, und aktivieren Sie die DNS-Auflösung.

ip domain lookup ip name-server 8.8.8.8 Wenn es nicht möglich ist, einen externen DNS-Server zu konfigurieren, konfigurieren Sie die lokale DNS-Auflösung im Router.

cEdge# config-transaction cEdge(config)# ip host smartreceiver.com A.B.C.D cEdge(config)# commit

**Anmerkung:** Wenn Sie wissen möchten, welche IP-Adressen auf smartreceiver.com antworten, führen Sie einen nslookup -Befehls von einem Windows- oder Linux-Computer aus.

**Anmerkung:** Die lokale DNS-Auflösung wird nicht empfohlen, da sich die IP-Adressen der Responder im Laufe der Zeit ändern können und Cisco diese Änderung nicht meldet.

Eine häufige Fehlermeldung wird im Ereignisprotokoll für Smart Licensing (SL) angezeigt.

2022-08-18 20:45:10.345 UTC SAEVT\_COMM\_FAIL error="Unable to resolve server hostname/domain name" 2022-08-18 20:45:57.804 UTC SAEVT\_COMM\_FAIL error="Unable to resolve server hostname/domain name"

cEdge# **show logging** | **include SMART** \*Aug 18 20:59:44.914: %SMART\_LIC-3-COMM\_FAILED: Communications failure with the Cisco Smart Software Manager (CSSM) : No detailed information given

#### SD-WAN-Tunnel blockiert DNS

Ein ähnliches Problem tritt auf, wenn die implizite ACL im SD-WAN-Tunnel eingehende DNS-Antworten blockiert.

cEdge# show license eventlog 0
\*\*\*\* Event Log \*\*\*\*
2022-08-18 20:45:10.345 UTC SAEVT\_COMM\_FAIL error="Unable to resolve server hostname/domain
name"
2022-08-18 20:45:57.804 UTC SAEVT\_COMM\_FAIL error="Unable to resolve server hostname/domain
name"

#### cEdge# show logging | include SMART

\*Aug 18 20:59:44.914: %SMART\_LIC-3-COMM\_FAILED: Communications failure with the Cisco Smart Software Manager (CSSM) : No detailed information given

Stellen Sie sicher, dass der DNS-Dienst zum Zeitpunkt der Registrierung zugelassen ist.

```
cEdge# show sdwan running-config sdwan
sdwan
interface GigabitEthernet0/0/0
tunnel-interface
encapsulation gre
encapsulation ipsec weight 1
no border
color public-internet
no last-resort-circuit
no low-bandwidth-link
no vbond-as-stun-server
vmanage-connection-preference 5
port-hop
carrier default
nat-refresh-interval 5
hello-interval 1000
no allow-service all
no allow-service bqp
allow-service dhcp
allow-service dns <<<<<<<< MUST be allowed
allow-service icmp
allow-service sshd
allow-service netconf
no allow-service ntp
no allow-service ospf
no allow-service stun
no allow-service https
no allow-service snmp
no allow-service bfd
exit
```

Transport-URL ist falsch

Bei Greenfield-Installationen (Neuinstallationen) ist der Standardtransporttyp das Cisco Smart Licensing Utility (CSLU).

cEdge# show license tech support | include Smart Licensing Status Smart Licensing Tech Support info Smart Licensing Status \_\_\_\_\_ Smart Licensing is ENABLED License Conversion: Automatic Conversion Enabled: True Status: Not started Export Authorization Key: Features Authorized: <none> Utility: Status: DISABLED Smart Licensing Using Policy: Status: ENABLED Data Privacy: Sending Hostname: yes Callhome hostname privacy: DISABLED Smart Licensing hostname privacy: DISABLED Version privacy: DISABLED Transport: Type: cslu <<<<<<<< Cslu address: <empty>

Proxy: Address: <empty> Port: <empty> Username: <empty> Password: <empty> Server Identity Check: False Häufige Fehler in Protokollen.

cEdge# show license eventlog 0
\*\*\*\* Event Log \*\*\*\*
2022-08-18 20:45:10.345 UTC SAEVT\_COMM\_FAIL error="Unable to resolve server hostname/domain
name"
2022-08-18 20:45:57.804 UTC SAEVT\_COMM\_FAIL error="Unable to resolve server hostname/domain
name"

cEdge# **show logging** | **include SMART** \*Aug 18 20:59:44.914: %SMART\_LIC-3-COMM\_FAILED: Communications failure with the Cisco Smart Software Manager (CSSM) : No detailed info

Anmerkung: CSLU wird in Cisco SD-WAN (Cisco vManage) nicht unterstützt, und CSLU kann nicht zum Melden der Lizenznutzung für Routing-Produktinstanzen verwendet werden, die von Cisco vManage verwaltet werden. Weitere Informationen finden Sie im <u>Cisco Smart</u> <u>License Utility (CSLU)</u>.

Konfigurieren Sie die Standard-URL und den Transporttyp für den Smart Agent manuell, und wiederholen Sie den Vorgang mit der Vertrauensstellung für das Token.

cEdge# configure terminal cEdge(config)# license smart transport smart cEdge(config)# license smart url default cEdge(config)# commit

#### **SD-WAN-Tunnel blockiert HTTPS**

Die Smart Licensing-Kommunikation basiert auf dem Hypertext Transfer Protocol Secure (HTTPS)-Port 443. Wenn also der SD-WAN-Tunnel eingehende HTTPS-Antworten blockiert, schlagen die Registrierung, die Autorisierungsanforderung und die RUM-Berichtsbenachrichtigung fehl.

Der häufige Fehler im Protokoll und Ereignisprotokoll.

\*Aug 18 20:59:44.914: %SMART\_LIC-3-COMM\_FAILED: Communications failure with the Cisco Smart Software Manager (CSSM) : No detailed information given

Stellen Sie sicher, dass der HTTPS-Dienst zum Zeitpunkt der Registrierung im SD-WAN-Tunnel zulässig ist. Wenn nicht, lassen Sie es zu, und versuchen Sie es erneut mit dem Token.

cEdge# show sdwan runnning-config sdwan sdwan interface GigabitEthernet0/0/0 tunnel-interface encapsulation gre encapsulation ipsec weight 1 no border color public-internet no last-resort-circuit no low-bandwidth-link no vbond-as-stun-server vmanage-connection-preference 5 port-hop carrier default nat-refresh-interval 5 hello-interval 1000 no allow-service all no allow-service bop allow-service dhcp allow-service dns allow-service icmp allow-service sshd allow-service netconf no allow-service ntp no allow-service ospf no allow-service stun allow-service https <<<<<<< MUST be allowed no allow-service snmp no allow-service bfd exit

Externe Firewall blockiert CSSM-URL, IP-Adressen oder Port 443

Wenn die Standortarchitektur eine Firewall zur Steuerung des Datenverkehrs verwendet, stellen Sie sicher, dass Port 443 zu smartreceiver.cisco.com nicht blockiert wird. Wenden Sie sich an Ihr

Firewall-Team oder Ihren Internetdienstanbieter (ISP), um weitere Informationen zu erhalten.

Über den Router.

cEdge# telnet smartreceiver.com 443 Trying smartreceiver.com (X.X.X.X, 443)...Open Von einem Service-VRF-Host.

ericgar@cisco\$ telnet smartreceiver.cisco.com 443 Trying X.X.X.X... Connected to smartreceiver.cisco.com. Escape character is '^]'.

#### Mehrere Schnittstellen zum Internet

In einigen Szenarien, in denen mehr als eine Schnittstelle vorhanden ist, schlägt die Kommunikation mit CSSM fehl. Die HTTP-Quellschnittstelle kann in eine beliebige im Router verfügbare Schnittstelle geändert werden.

```
cEdge# config-transaction
cEdge(config)# ip http client source-interface INTERFACE
cEdge(config)# commit
```

## Zugehörige Informationen

- Smart Licensing unter Verwendung der Richtlinie für Cisco Enterprise Routing-Plattformen
- <u>Cisco Smart Licensing und Smart Accounts FAQ</u>
- Verwalten von Lizenzen für Smart Licensing mithilfe von Policy SDWAN
- <u>Technischer Support und Dokumentation für Cisco Systeme</u>

### Informationen zu dieser Übersetzung

Cisco hat dieses Dokument maschinell übersetzen und von einem menschlichen Übersetzer editieren und korrigieren lassen, um unseren Benutzern auf der ganzen Welt Support-Inhalte in ihrer eigenen Sprache zu bieten. Bitte beachten Sie, dass selbst die beste maschinelle Übersetzung nicht so genau ist wie eine von einem professionellen Übersetzer angefertigte. Cisco Systems, Inc. übernimmt keine Haftung für die Richtigkeit dieser Übersetzungen und empfiehlt, immer das englische Originaldokument (siehe bereitgestellter Link) heranzuziehen.